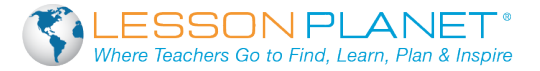

| ✓            | This course will walk you through an in-de                   | epth look at utilizing the               |  |  |
|--------------|--------------------------------------------------------------|------------------------------------------|--|--|
|              | features of Google                                           | If you need more information on the      |  |  |
|              | and the                                                      | of using Google Classroom, please        |  |  |
|              | see the course Google Classroom Overvi                       | ew.                                      |  |  |
| $\checkmark$ | This course is designed to provide you w                     | ith                                      |  |  |
|              | instructions to set up your very                             | class with Google Classroom.             |  |  |
| ✓            | By the end of the course you will be able                    | to:                                      |  |  |
|              | Add and an                                                   | nouncements.                             |  |  |
|              | Start assessing and                                          | student assignments                      |  |  |
|              | in via Googl                                                 | e Classrooms.                            |  |  |
| ✓            | This course is organized into very                           | topics so that you can quickly           |  |  |
|              | watch the episodes that you need.                            |                                          |  |  |
| ✓            | All you need for this course is:                             |                                          |  |  |
|              | 1)                                                           |                                          |  |  |
|              | 2)                                                           |                                          |  |  |
|              | 3)                                                           |                                          |  |  |
| ✓            | The instructor will be using a                               | to demonstrate, but you can choose to    |  |  |
|              | use a device of your                                         | , knowing that there are slight          |  |  |
|              | between the browsers on a Mac, laptop, Chromebook, and Apple |                                          |  |  |
|              | product.                                                     |                                          |  |  |
| ✓            | It is important to have a                                    | knowledge of Google apps, such as Google |  |  |
|              | Docs, Google, ar                                             | nd Google Presentations, in order to be  |  |  |
|              | with Google Clas                                             | sroom.                                   |  |  |
| $\checkmark$ | If you feel you need to brush up on some                     | of these, please see some of our         |  |  |
|              | on those topics.                                             |                                          |  |  |

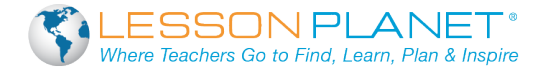

| $\checkmark$           | То  | Log into Your Google Classroom Account:        |                               |
|------------------------|-----|------------------------------------------------|-------------------------------|
|                        | 1)  | Open your Internet                             |                               |
|                        | 2)  | Open this address:                             | com                           |
|                        | 3)  | Upon loading, you will see the Google          | launch screen.                |
|                        | 4)  | Look down in the right corner and choose I am  | a                             |
|                        | 5)  | Your Google Classroom account will be          | , and you will soon see       |
|                        |     | the user interface.                            |                               |
| $\left( \cdot \right)$ | The | e User Interface                               |                               |
|                        | •   | The Interface is very,                         | and there are only a          |
|                        |     | key areas you can cli                          | ck on.                        |
|                        | •   | In the upper-right corner, you will find your  | and a                         |
|                        |     | button                                         |                               |
|                        | •   | We will be using the plus button in the next e | pisode to your                |
|                        |     | classes.                                       |                               |
|                        | •   | In the upper-left corner, you will find        | dashes, or the Classroom      |
|                        |     | menu.                                          |                               |
|                        | •   | Clicking on that menu will offer a vertical    | of your classes, as           |
|                        |     | well as a button dowr                          | n at the bottom.              |
|                        | •   | In, you can change yo                          | our e-mail                    |
|                        |     | preferences; think about whether or not you v  | would like to an              |
|                        |     | e-mail each time a student                     | work within Google Classroom. |

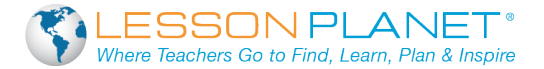

| ✓ . | To Create Your First Class                                       |                                                                                                    |                                                          |  |  |  |
|-----|------------------------------------------------------------------|----------------------------------------------------------------------------------------------------|----------------------------------------------------------|--|--|--|
|     | 1) Click on the button in the upper-right corner                 |                                                                                                    |                                                          |  |  |  |
|     | 2) (                                                             | Choose <b>Create</b>                                                                                                    |                                                          |  |  |  |
|     | 3)                                                               | Type in your class                                                                                                    | and section number or class                              |  |  |  |
|     | -                                                                | number.                                                                                                    |                                                          |  |  |  |
|     | 4) -                                                             | Then hit                                                                                                    |                                                          |  |  |  |
| ~   | Pers                                                             | sonalizing Your Classroom                                                                                                    |                                                          |  |  |  |
|     | ٠                                                                | In the upper-right corner, you'll                                                                                                    | see                                                      |  |  |  |
|     |                                                                  |                                                                                                    |                                                          |  |  |  |
|     | •                                                                | Once clicked, this takes you to                                                                                                    | a gallery of theme choices; click on your favorite theme |  |  |  |
|     |                                                                  | and choose                                                                                                    |                                                          |  |  |  |
|     |                                                                  | Your theme will instantly take ov                                                                                                    | ver the purple theme that                                |  |  |  |
|     |                                                                  | Google Classroom gave you.                                                                                                    |                                                          |  |  |  |
|     | •                                                                | Within your class, now, there ar                                                                                                    | e three navigation tabs at the top:                      |  |  |  |
|     |                                                                  | 1) 2)                                                                                                    | 3)                                                       |  |  |  |
|     | On the left side of your classroom, you will notice three boxes: |                                                                                                    |                                                          |  |  |  |
|     | •                                                                | On the left side of your classroo                                                                                                    | m, you will notice three boxes:                          |  |  |  |
|     | •                                                                | <ul><li>On the left side of your classroc</li><li>1) Upcoming Assignments:</li></ul>                                                                                          | m, you will notice three boxes:                          |  |  |  |
|     | •                                                                | <ul><li>On the left side of your classroc</li><li>1) Upcoming Assignments:</li><li>2) Stream:</li></ul>                                                                       | m, you will notice three boxes:                          |  |  |  |
|     | •                                                                | <ul><li>On the left side of your classroc</li><li>1) Upcoming Assignments:</li><li>2) Stream:</li><li>3) Class Code:</li></ul>                                                | m, you will notice three boxes:                          |  |  |  |
|     | •                                                                | <ul> <li>On the left side of your classroom</li> <li>1) Upcoming Assignments:</li> <li>2) Stream:</li> <li>3) Class Code:</li> <li>Keep in mind that you can choom</li> </ul> | m, you will notice three boxes:                          |  |  |  |

Now that you have created your first \_\_\_\_\_\_ in Classroom, it is important to note that it also \_\_\_\_\_\_ created a folder, which lives inside your Google account.

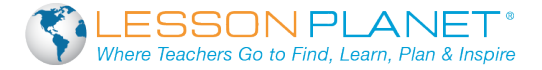

| • | Take a moment to visit your Google Look under the words                                                                                                    |     |
|---|----------------------------------------------------------------------------------------------------|-----|
|   | , and you should now see a folder called                                                                                                    |     |
|   | ·                                                                                                    |     |
| • | If you open that Classroom folder, you should see a separate                                                                                                    |     |
|   | for each of the you have created within Google Classroom.                                                                                                    |     |
|   | Within each class folder, you will also see folders for every the second second s | nat |
|   | you will eventually post within Google                                                                                                    |     |
| • | Please note: Do not folders from within this                                                                                                    |     |
|   | folder while you are teaching these units. These folders are                                                                                                    |     |
|   | mostly for and for the convenience of viewing documents in                                                                                                    |     |
|   | places. For the most part, you will want to take care of                                                                                                    |     |
|   | essential Google Classroom from within Google                                                                                                    |     |
|   | itself.                                                                                                    |     |

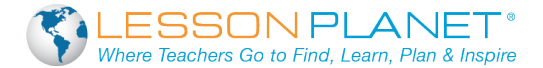

#### ✓ The About Tab

The \_\_\_\_\_\_tab is simply your location to add some class • \_\_\_\_ material for your students. • Type in the of your course in this location. You can also add the course
 and your number. These features are Also located under the About tab, you will notice a little spot for the Google \_\_\_\_\_\_ folder. This Google Drive folder is for your class, and is auto-\_\_\_\_\_ by Google Classroom. It will show up \_\_\_\_\_ on this page for reference. You may also add important \_\_\_\_\_\_ to this course description page, • such as a \_\_\_\_\_, procedures and \_\_\_\_\_, or even \_\_\_\_\_\_ slips for your course. Also, you could add \_\_\_\_\_\_ to your classroom website, \_\_\_\_\_, and other important attachments or \_\_\_\_\_

from within Google \_\_\_\_\_\_ itself.

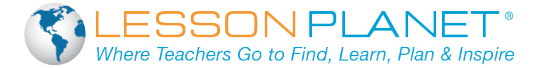

| ✓ Th | e Sti | udents Tab         |                           |                    |                   |               |
|------|-------|--------------------|---------------------------|--------------------|-------------------|---------------|
| •    | W     | ithin the Students | tab, you will see a       |                    | of all of the     |               |
|      |       |                    | with the class code       | who have           |                   | your          |
|      | cla   | ass.               |                           |                    |                   |               |
| •    | U U   | o at the           | of the scre               | en you will see a  | a reminder of v   | vhat your     |
|      | cla   | ass                | actually is.              |                    |                   |               |
| •    | , Al  | so on this screen, | you can                   | student            | s. If you have a  | a brand       |
|      |       |                    | student, you may ch       | ioose to either gi | ive him or her t  | the class     |
|      |       |                    | code or invite the stu    | udent via e-mail ' | to your class v   | vith the big  |
|      | bl    | ue                 | button.                   |                    |                   |               |
| •    | Yo    | ou can check the b | pox to the                | of a st            | udent's name      | and choose    |
|      | to    |                    | the student from          | the class if neces | ssary. Another    | option is to  |
|      | CC    | ontact them via    | ·                         |                    |                   |               |
| •    | 0     | ne of the          | features                  | available is the a | bility to turn or | n and off the |
|      |       |                    | for students to post      | and                | to                | the class     |
|      | W     | ithin Google Class | room.                     |                    |                   |               |
|      | 0     | There are three o  | choices:                  |                    |                   |               |
|      |       | 1)                 |                           |                    |                   |               |
|      |       | 2)                 |                           |                    |                   |               |
|      |       | 3)                 |                           |                    |                   |               |
|      | 0     | As a teacher you   | u need to think very      |                    | about whic        | h of these    |
|      |       | choices you wou    | uld choose for your stude | ent                | leve              | els.          |

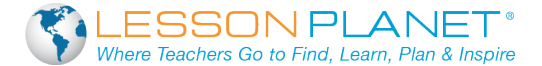

- ✓ The Stream Tab
  - This \_\_\_\_\_\_\_ feed is essentially your \_\_\_\_\_\_\_ page for each class within Google Classroom. Think of it like a \_\_\_\_\_\_\_ activity feed. This is the place where all of the \_\_\_\_\_\_\_ in your online \_\_\_\_\_\_\_ takes place.
    Within the Stream feed, you see all of the \_\_\_\_\_\_\_ and \_\_\_\_\_\_ you give to your students.
    Teachers can choose to show \_\_\_\_\_\_\_ items with the little \_\_\_\_\_\_\_ switch on the \_\_\_\_\_\_\_ side of the screen.
    Also on the left side, you can see a \_\_\_\_\_\_\_ of what your class \_\_\_\_\_\_\_ is.
  - Teachers can also see \_\_\_\_\_\_ assignments.

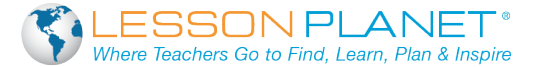

✓ Adding Your First Announcement • To get started, click on the word \_ \_ \_ \_ . There are four types of items you can \_\_\_\_\_\_ to your announcement: 1) A link to a \_\_\_\_\_ . 2) A link to a \_\_\_\_\_ video. 3) Anything that lives in your Google account, 4) Any sort of attachment, like a document, \_\_\_\_\_ document, or PowerPoint \_\_\_\_\_ . Think about what you would like to send out as an \_\_\_\_\_\_ to your students for the first time. Perhaps it is a link to a YouTube video and a link to a \_\_\_\_\_ website. With Google \_\_\_\_\_, you can magically add both of these to a \_\_\_\_\_\_ announcement. Also, you can send this \_\_\_\_\_\_ announcement to not only this class, but to \_\_\_\_\_\_ of the classes you teach. Simply choose which classes you want to send it to from the \_\_\_\_\_\_ of classes. Once ready, click on the blue \_\_\_\_\_\_ button and the announcement will immediately be \_\_\_\_\_ to all students within all of your

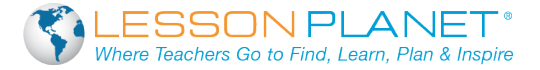

|    | AU                    | iuling tour first Assignment                                                                                                    |                                                                                                    |  |
|----|-----------------------|----------------------------------------------------------------------------------------------------|----------------------------------------------------------------------------------------------------|--|
|    | 1)                    | Click on                                                                                                    |                                                                                                    |  |
|    | 2)                    | Give this assignment a                                                                                                    | You may also choose to add an optional                                                                                                    |  |
|    |                       | ne assignment.                                                                                                    |                                                                                                    |  |
|    | 3)                    | Choose a                                                                                                    | date. You may also add a time                                                                                                    |  |
|    |                       | (this is an optional feature).                                                                                                    |                                                                                                    |  |
|    | 4)                    | Identical to the announceme                                                                                                    | nt features, there are also types of                                                                                                    |  |
|    |                       | items you can                                                                                                    | to an assignment:                                                                                                    |  |
|    |                       | a)                                                                                                    |                                                                                                    |  |
|    |                       | b)                                                                                                    |                                                                                                    |  |
|    |                       | C)                                                                                                    |                                                                                                    |  |
|    |                       | d)                                                                                                    |                                                                                                    |  |
| ~  | Att<br>1)             | aching a Google Doc to this A Students can                                                                                                    | Assignment: Three Choicesfile: Use this choice if attaching a document for                                                                                                    |  |
| V  | Att<br>1)             | taching a Google Doc to this A<br><b>Students can</b><br>students for                                                                                                    | Assignment: Three Choices <i>file</i> : Use this choice if attaching a document for purposes only.                                                                                                    |  |
| (v | Att<br>1)<br>2)       | taching a Google Doc to this A<br><b>Students can</b><br>students for<br><b>Students can</b>                                                                                                    | Assignment: Three Choices<br>file: Use this choice if attaching a document for<br>purposes only.<br>file: Use this if you want all of your students to be                                                                                                    |  |
| V  | Att<br>1)<br>2)       | taching a Google Doc to this A Students can students for Students can able to edit this one docume                                                                                                    | Assignment: Three Choicesfile: Use this choice if attaching a document for purposes onlyfile: Use this if you want all of your students to be nt all at the time.                                                                                                    |  |
| V  | Att<br>1)<br>2)<br>3) | taching a Google Doc to this A Students can students for Students can able to edit this one docume Make a                                                                                                    | Assignment: Three Choicesfile: Use this choice if attaching a document for purposes onlyfile: Use this if you want all of your students to be nt all at the timefor each student: Once a student clicks on the                                                                                                    |  |
| ~  | Att<br>1)<br>2)<br>3) | taching a Google Doc to this A Students can students for Students can able to edit this one docume Make a assignment, it                                                                                                    | Assignment: Three Choices<br>file: Use this choice if attaching a document for<br>purposes only.<br>file: Use this if you want all of your students to be<br>nt all at thetime.<br>for each student: Once a student clicks on the<br>opens up a new Google document for them,                                                                                                    |  |
| (  | Att<br>1)<br>2)<br>3) | taching a Google Doc to this A Students can students for Students can able to edit this one docume Make a assignment, it which is already                                                                                                    | Assignment: Three Choices<br>file: Use this choice if attaching a document for<br>purposes only.<br>file: Use this if you want all of your students to be<br>nt all at thetime.<br>for each student: Once a student clicks on the<br>opens up a new Google document for them,<br>for them with the appropriate title of your                                                                                                    |  |
|    | Att<br>1)<br>2)<br>3) | taching a Google Doc to this A<br>Students can<br>students for<br>Students can<br>able to edit this one docume<br>Make a<br>assignment, it<br>which is already<br>assignment, and it includes t                                                          | Assignment: Three Choicesfile: Use this choice if attaching a document for purposes onlyfile: Use this if you want all of your students to be nt all at thetime for each student: Once a student clicks on the opens up a new Google document for them, for them with the appropriate title of your he student When the students are                                                                                                    |  |
|    | Att<br>1)<br>2)<br>3) | taching a Google Doc to this A<br>Students can<br>students for<br>Students can<br>able to edit this one docume<br>Make a<br>assignment, it<br>which is already<br>assignment, and it includes t<br>done with tis document, they                          | Assignment: Three Choicesfile: Use this choice if attaching a document for purposes onlyfile: Use this if you want all of your students to be nt all at thetime for each student: Once a student clicks on the opens up a new Google document for them, for them with the appropriate title of your he student When the students are y have a wonderful blue                                                                                                    |  |
|    | Att<br>1)<br>2)<br>3) | taching a Google Doc to this A<br>Students can                                                                                                    | Assignment: Three Choicesfile: Use this choice if attaching a document forpurposes onlyfile: Use this if you want all of your students to be nt all at thetimetor each student: Once a student clicks on theopens up a new Google document for them,for them with the appropriate title of your he student When the students are / have a wonderful bluescreen. As soon as they click here, it immediately stops the                                                                                                    |  |
|    | Att<br>1)<br>2)<br>3) | taching a Google Doc to this A Students can students for Students can able to edit this one docume Make a assignment, it which is already assignment, and it includes t done with tis document, they button up at the top of their s                     | Assignment: Three Choicesfile: Use this choice if attaching a document forpurposes onlyfile: Use this if you want all of your students to be nt all at thetimetor each student: Once a student clicks on theopens up a new Google document for them,for them with the appropriate title of your he student When the students are / have a wonderful blue When the students are storeen. As soon as they click here, it immediately stops the store the student and only the can                                                               |  |
|    | Att<br>1)<br>2)<br>3) | taching a Google Doc to this A Students can                                                                                                    | Assignment: Three Choicesfile: Use this choice if attaching a document forpurposes onlyfile: Use this if you want all of your students to be nt all at thetimetor each student: Once a student clicks on theopens up a new Google document for them,for them with the appropriate title of your he student When the students are y have a wonderful blue When the students are screen. As soon as they click here, it immediately stops the s for the student and only the can document while grading it. Not until the teacher clicks on the |  |
|    | Att<br>1)<br>2)<br>3) | taching a Google Doc to this A Students can students for Students can able to edit this one docume Make a assignment, it which is already assignment, and it includes t done with tis document, they button up at the top of their s rights this o butto | Assignment: Three Choicesfile: Use this choice if attaching a document forpurposes onlyfile: Use this if you want all of your students to be nt all at thetimefor each student: Once a student clicks on theopens up a new Google document for them,for them with the appropriate title of your he student When the students are / have a wonderful blue When the students are screen. As soon as they click here, it immediately stops the s for the student and only the can document while grading it. Not until the teacher clicks on the |  |

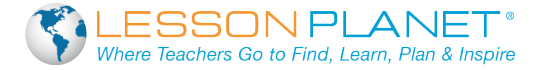

| $\checkmark$ | You   | may choose to assign this assignment to   | o than one class at a                             |
|--------------|-------|-------------------------------------------|---------------------------------------------------|
|              | time  | e. This feature makes creating and        | assignments much more                             |
|              | effe  | ctive and for you.                        |                                                   |
| ✓            | As s  | soon as you are ready to post your assigr | nment, simply click on the blue                   |
|              |       | button and it will be a                   | delivered to all your students.                   |
| ✓            | Edit  | ing an Assignment                         |                                                   |
|              | •     | You always have the option to             | the assignment if you choose.                     |
|              | •     | Google Classroom gives you the            | to change your mind.                              |
| ~            | lf yo | u want to give students an assignment, I  | out you are in a, and                             |
|              | you   | don't have time to                        | _ a template or a document for the purpose of     |
|              | usin  | g the <i>Make a copy for each</i>         | feature, complete these four                      |
|              | step  | DS:                                       |                                                   |
|              | 1) (  | Create an                                 |                                                   |
|              | 2) (  | Give it a                                 |                                                   |
|              | 3) (  | Check mark which class                    | you wish to assign it to.                         |
|              | 4) (  | Click to post the                         | assignment.                                       |
|              | 0     | When the students go to open a            | of this assignment, they will                     |
|              |       | see a choice to choose the word           | , and under the                                   |
|              |       | button they car                           | choose a Google Doc from scratch right there.     |
|              | 0     | When they create this Google Doc, it w    | ill name the document                             |
|              |       | the name of your                          | _ title with the student's name at the end.       |
|              | 0     | The student works on the document like    | e normal and then hits the blue                   |
|              |       | but                                       | ton when they are finished                        |
|              | 0     | This is by far the                        | _ way to send out an assignment on the fly. $\ /$ |

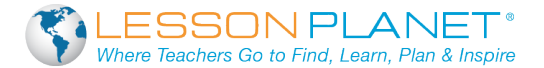

- ✓ What is Assessment Going to Look Like Using Google Classroom?
  - Once you have posted an assignment, you can track the
     of students who have turned in the assignment directly on the assignment post itself. In the upper-\_\_\_\_\_ corner of the assignment, you will see the number of Click on the subgroup of students. This opens up a screen, which lists the \_\_\_\_\_ who are done with the assignment, their assignment \_\_\_\_\_\_, and their \_\_\_\_\_ for the actual assignment. At the top of the screen are \_\_\_\_\_\_ tabs: 1) Return: This blue button allows you to \_\_\_\_\_\_ students' document once you are complete with the \_\_\_\_\_ process. 2) *Email*: Directly from this tab, you can send an \_\_\_\_\_\_ to a student. 3) **Folder:** If you prefer to look at all of your student assignments from a Google \_\_\_\_\_ view, you could immediately visit your Google Drive classroom \_\_\_\_\_\_ by clicking on this button. 4) Download: If you would like to download a \_\_\_\_\_\_ of student grades for the assignment, to perhaps type them into your system, this is the button for you. Directly underneath the four top tabs, you will see the following options: 1) Students: From this dropdown, you can \_\_\_\_\_\_ your student list by first name or by \_\_\_\_\_ name. 2) Points: You may choose one the Google default numbers of or you just type in the amount of points you would like to make this assignment \_\_\_\_\_\_ followed by hitting the enter key. 3) Grade: Next, you will assign individual \_\_\_\_\_\_ to individual students by typing them into the \_\_\_\_\_ column after assessing the assignment.

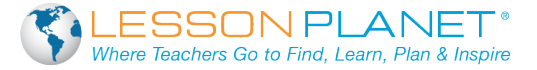

| 0    | First, you can simply begin by clicking on t  | ne to view his c                     |  |  |  |
|------|-----------------------------------------------|--------------------------------------|--|--|--|
|      | her assignment. Note that once a student      | nas turned in his or her work, the   |  |  |  |
|      | document is, and i                            | t can only be b                      |  |  |  |
|      | you, the teacher.                             |                                      |  |  |  |
| 0    | Next, you can give the students a             | for the assignment by                |  |  |  |
|      | typing the number of points into the Grade    |                                      |  |  |  |
| 0    | Once you have graded the assignment, yo       | u may choose to                      |  |  |  |
|      | the document back to the student, which g     | gives them editing                   |  |  |  |
|      | once again.                                   |                                      |  |  |  |
| 0    | Also, you can add                             | comments directly to the student     |  |  |  |
|      | regarding the status of their assignment or   | how they are doing, or perhaps any   |  |  |  |
|      | you have for them                             | to improve upon their writing.       |  |  |  |
| 0    | Next, you can view the assignment             | for the student. It may              |  |  |  |
|      | say:, Turned In, or                           |                                      |  |  |  |
| 0    | That way, you can keep                        | of if you have already graded this   |  |  |  |
|      | assignment.                                   |                                      |  |  |  |
|      |                                               |                                      |  |  |  |
| lf y | /ou click on the                              | group of students,                   |  |  |  |
| Go   | bogle Classroom will supply you with a list o | who are not                          |  |  |  |
| dc   | one with their work or who are                | turning in the assignment.           |  |  |  |
| Ke   | ep in mind, if you ever need to               | a due date for your                  |  |  |  |
| as   | signment, you can always quickly edit this b  | y clicking on the                    |  |  |  |
| dc   | ots located in the upper                      | corner of the assignment post itself |  |  |  |
| ah   | and aliak on t                                | ha dua data ta bring un a now        |  |  |  |

\_\_\_\_\_ of dates to choose from.

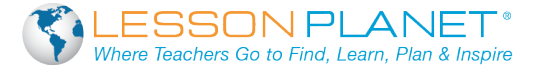

| $\sim$ |                                      |                                                                       |                                                        |  |  |
|--------|--------------------------------------|-----------------------------------------------------------------------|--------------------------------------------------------|--|--|
| ~      | Use a series of I                    | S                                                                     | tatements to make sure that you are staying            |  |  |
|        |                                      | _ with each class:                                                    |                                                        |  |  |
|        | <ul> <li>I can open up my</li> </ul> | /                                                                     | browser.                                               |  |  |
|        | • I can type in the a                | address classroom.                                                    | com.                                                   |  |  |
|        | I can click on Get                   | t started using class                                                 | sroom, I am a                                          |  |  |
|        | • I can click on the                 |                                                                       | button in the upper-right corner.                      |  |  |
|        | • I can enter a clas                 | S                                                                     | to join this class.                                    |  |  |
|        | • Last, make sure t                  | that a students can                                                   | see and                                                |  |  |
|        |                                      | posted direc                                                          | tly from the teacher.                                  |  |  |
| ✓      | Differentiation                      |                                                                       |                                                        |  |  |
|        | In order to                          | a                                                                     | Il of the different levels in your classroom, consider |  |  |
|        | making                               | Goo                                                                   | gle classrooms to support all learning at all levels.  |  |  |
| ✓      | Visibility                           |                                                                       |                                                        |  |  |
|        | Google Classroor                     | m is self                                                             | within your school district's domain.                  |  |  |
|        | The outside work                     | d                                                                     | see anything that is posted or assigned                |  |  |
|        | within the progra                    | m itself.                                                             |                                                        |  |  |
|        | • Only your studen                   | ts who have been g                                                    | jiven your safe classroom                              |  |  |
|        | can see and                          |                                                                       | within these digital classroom walls.                  |  |  |
|        | • At this point in tin               | ne, Google Classroo                                                   | om does not offer a portal,                            |  |  |
|        | but someday in th                    | he                                                                    | this could be a requested feature.                     |  |  |
|        | Rest assured that                    | t students can only                                                   | or post if you give them                               |  |  |
|        |                                      | to do so. Yoi                                                         | u can toggle this feature on and                       |  |  |
| ✓      | Feature Requests                     |                                                                       |                                                        |  |  |
|        | • If you click on the                | 9 gray                                                                | mark in the bottom-right corner of your                |  |  |
|        | screen on Google                     | screen on Google Classroom, you will see the following three options: |                                                        |  |  |
|        | 1)                                   | 2)                                                                    | 3)                                                     |  |  |

• There is a Google team of people \_\_\_\_\_\_ to address these requests.